### GEMC FAQ

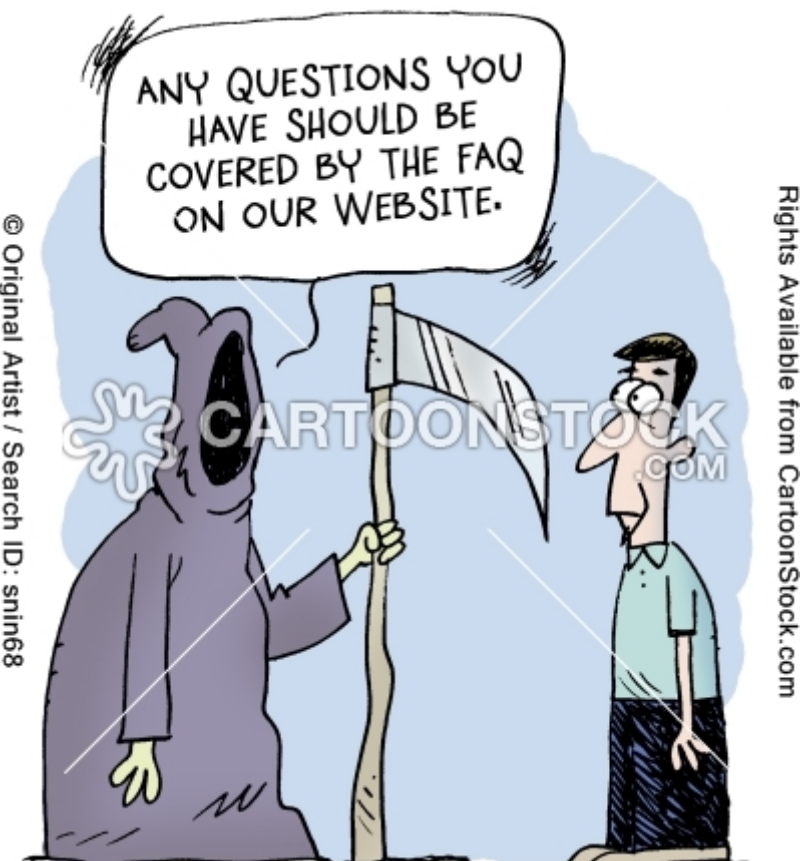

© Original Artist / Search ID: snin68

A:

You can ssh ifarm

setenv JLAB\_ROOT /site/12gev\_phys
setenv JLAB\_VERSION production
source \$JLAB\_ROOT/ce/releases/\$JLAB\_VERSION/jlab.csh

#### A:

> Common Environment Version: > Common Environment Version: > (Tue, 25 Feb 2014)
> Running as ungaro on ifarm1101
> OS Release: Linux\_CentOS6.2-x86\_64-gcc4.4.6
> JLAB\_ROOT set to: /site/12gev\_phys
> JLAB\_SOFTWARE set to: /site/12gev\_phys/Linux\_CentOS6.2-x86\_64-gcc4.4.6

- > CLHEP version: 2.1.3.1
- > Geant4 version: 4.9.6.p02
- > QTDIR version: 4.8.5
- > XERCES version: 3.1.1
- > ROOT version: 5.34.13
- > GEMC version: 1.8
- > JANA version: 0.7.1
- > Build version: 1.0
- > EVIO version: 4.0
- > Banks version: 0.9

#### A:

#### Production Version as of 2/27/2014: 1.0

| devel     |           |
|-----------|-----------|
|           | E.E.      |
| clhep:    | 2.1.3.1   |
| qt:       | 4.8.5     |
| xercesc:  | 3.1.1     |
| geant4:   | 4.9.6.p02 |
| gemc:     | devel     |
| jana:     | 0.7.1     |
| root:     | 5.34.13   |
| banks:    | devel     |
| scons_bm: | devel     |
| evio:     | 4.0       |

| produ     | production |  |
|-----------|------------|--|
|           |            |  |
| clhep:    | 2.1.3.1    |  |
| qt:       | 4.8.5      |  |
| xercesc:  | 3.1.1      |  |
| geant4:   | 4.9.6.p02  |  |
| gemc:     | 1.8        |  |
| jana:     | 0.7.1      |  |
| root:     | 5.34.13    |  |
| banks:    | 0.9        |  |
| scons_bm: | 1.0        |  |
| evio:     | 4.0        |  |

## Q: How can I use gemc on my laptop

# Q: How can I use gemc on my laptop

### A1 (mac):

You're in luck, a gemc app is available on the website

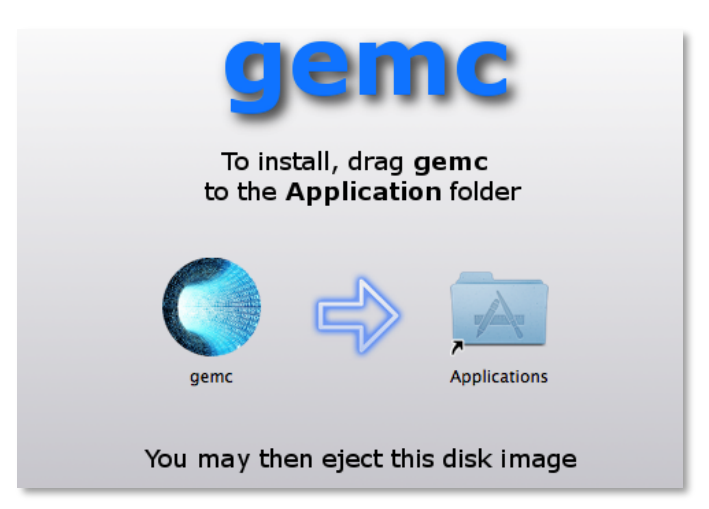

# Q: How can I use gemc on my laptop

### A2 (linux):

Out of luck (for now). You need to build gemc from scratch.

Note: building gemc is easy and fast. However gemc depends on qt4, geant4. These take long time, can burn laptops, decrease life expectancy.

# Q: How do I build gemc on my own computer from scratch?

# Q: How do I build gemc on my own computer from scratch?

A:

There are a step-by-step instructions, constantly improved, on the gemc documentation page

#### **Step by Step Instructions**

1. Choose a place on your disk where to install everything. Typically:

/opt/jlab\_software

Point the JLAB\_ROOT environment to that directory.

 Choose a software distribution version. Available versions can be found <u>here</u> Point the JLAB\_VERSION to that version. Example:

setenv JLAB\_VERSION devel

3. Get and untar the install.tar installation scripts:

wget http://www.jlab.org/12gev\_phys/packages/sources/install.tar tar xpvf install.tar

4. Run "go\_ce" from the untarred sourcebuild directory. This will install the JLAB software environment. For convenience, you can add the following line in your login file (.cshrc):

setenv JLAB\_VERSION <yourchoiceofversion> setenv JLAB\_ROOT /opt/jlab\_software source \$JLAB\_ROOT/ce/jlab.csh

At this point start a new shell - or logout and log back in. This will ensure the environment is correct.

You should now see many messages on screen warning that packages are not installed. Good! You can now install them in the following order:

5. In the sourcebuild directory, run in sequence the following scripts:

go\_clhep go\_qt4 go\_xercesc go\_geant4 go\_sconsscript go\_evio go\_gemc go\_root go\_banks

A:

gemc can be run with command-line options or with a gcard.

Every command line option can be in gcard entry and viceversa

hps.gcard

```
<gcard>
<detector name="beamline" factory="TEXT" variation="original"/>
<option name="BEAM_V" value="(0, 0, -300)cm"/>
<option name="BEAM_P" value="e-, 2.2*GeV, 20*deg, 30*deg"/>
</gcard>
```

```
gemc -gcard=hps.gcard
```

```
gemc hps.gcard
```

Mac: drag and drop the gcard file onto the gemc app

#### hps.gcard

```
<gcard>
  <detector name="beamline" factory="TEXT" variation="original"/>
  <option name="BEAM_V" value="(0, 0, -300)cm"/>
  <option name="BEAM_P" value="e-, 2.2*GeV, 20*deg, 30*deg"/>
  </gcard>
```

gemc hps.gcard -BEAM\_P="proton, 1.5\*GeV, 20\*deg, 20\*deg"

### Q: Can I run gemc w/o network?

### Q: Can I run gemc w/o network?

A:

Yes. Make sure all detectors are loaded with the "TEXT" factory

```
<gcard>
<detector name="beamline" factory="TEXT" variation="original"/>
<option name="BEAM_V" value="(0, 0, -300)cm"/>
<option name="BEAM_P" value="e-, 2.2*GeV, 20*deg, 30*deg"/>
</gcard>
```

#### Q: Where is the help?

### Q: Where is the help?

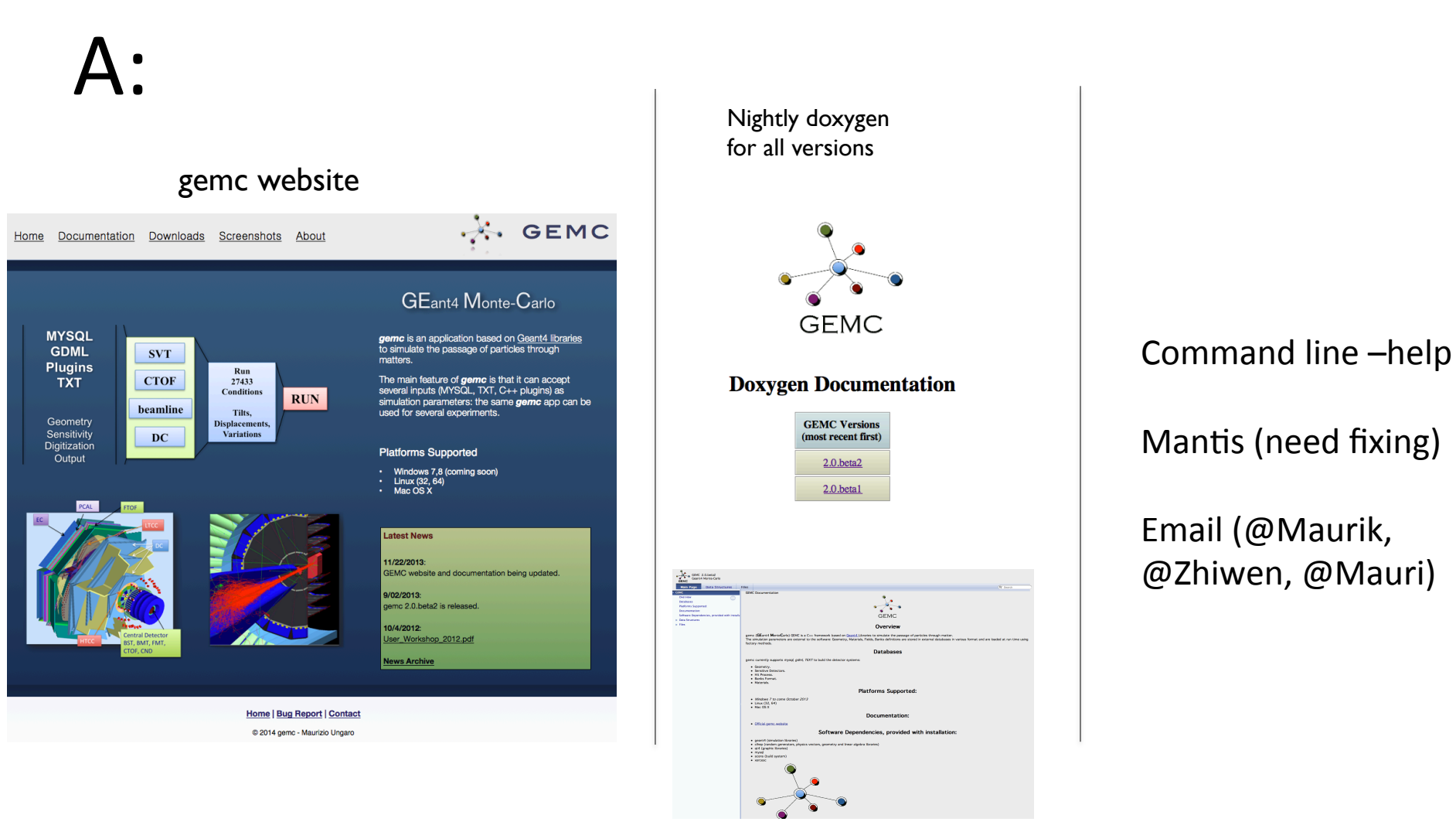

# Q: How do I find out what options are available?

# Q: How do I find out what options are available?

A:

There are 78 options to gemc, to see them all: gemc –help-all

Help Options:

- > -help-all: all available options.
- > -help-control control options.
- > -help-general
- > -help-generator
- > -help-luminosity
- > -help-mysql
- > -help-output
- > -help-physics
- > -help-verbosity

general options. generator options. luminosity options. mysql options. output options. physics options. verbosity options.

# Q: How do use the gemc options?

#### A:

#### Command line:

-OPTION="value" -BEAM\_P="proton, 1.5\*GeV, 20\*deg, 20\*deg"

Gcard:

```
<option name="option" value="value"/>
```

<option name="BEAM\_P" value="e-, 2.2\*GeV, 20\*deg, 30\*deg"/>

### Q: How do I turn on/off Mag Field(s)?

### Q: How do I turn on/off Mag Field(s)?

A:

-NO\_FIELD="field name" Can be repeated

-NO\_FIELD="solenoid"

-NO\_FIELD="all"

#### Q: How do I scale Mag Field?

#### Q: How do I scale Mag Field?

#### A:

#### Command line:

#### Gcard:

<option name="SCALE\_FIELD" value ="hps\_frascati\_magnet\_field1\_394A, 1.1"/>
<option name="SCALE\_FIELD" value ="hps\_frascati\_magnet\_field2\_394A, 1.1"/>
<option name="SCALE FIELD" value ="hps pair spectrometer, 1.1"/>

# Q: How do I reverse field polarity?

A:

-SCALE\_FIELD="torus, -1" Can be repeated

## Q: How do I check the field values?

## Q: How do I check the field values?

A:

Can use the FIELD\_VERBOSITY option. For each track, at every step inside a field, it will print:

Phi-Simmetric Field: Cart. and Cyl. coordinates (cm), table indexes, magnetic field values (gauss): x=-0.000893433 y=0.00121572 z=2.60162 r=0.00150871 z=2.60162 phi=126.312 IT=0 IL=605 Bx=-0 By=0 Bz=49997.4 Total Field: coordinates (cm), magnetic field values (gauss): x=-0.000893433 y=0.00121572 z=2.60162 Bx=0 By=0 Bz=49997.4

## Q: How do I check the field values?

A:

-FIELD\_VERBOSITY=99

#### Will print this log only once, so can put the track vertex at the desired location

Phi-Simmetric Field: Cart. and Cyl. coordinates (cm), table indexes, magnetic field values (gauss): x=-0.000893433 y=0.00121572 z=2.60162 r=0.00150871 z=2.60162 phi=126.312 IT=0 IL=605 Bx=-0 By=0 Bz=49997.4 Total Field: coordinates (cm), magnetic field values (gauss): x=-0.000893433 y=0.00121572 z=2.60162 Bx=0 By=0 Bz=49997.4

### Q: How do I define a new field?

A:

### Q: How do I define a new field?

It's a .txt or .dat file. Write one, point to its location with FIELD\_DIR.

Example of uniform field:

### Q: How do I define a new field?

It's a .txt or .dat file. Write one, point to its location with FIELD\_DIR.

```
<mfield>
      <description name="hps frascati magnet field1 394A" factory="ASCII" comment="Frascati Magnet for HPS configuration"/>
      <symmetry type="dipole-y" format="map" integration="RungeKutta" minStep="1*mm"/>
      <map>
              <coordinate>
                      <first name="longitudinal" npoints="87" min="-546.1" max="546.1" units="mm"/>
                      <second name="transverse"</pre>
                                                   npoints="1"
                                                                 min="0"
                                                                             max="0"
                                                                                         units="mm"/>
              </coordinate>
              <field unit="T"/>
              <interpolation type="none"/>
              <shift z="-195.58" units="cm"/>
      </map>
</mfield>
-546.1 0
               0.0015717
-533.4 0
               0.0020661
-520.7 0
               0.0025677
-508 0
               0.0031922
-495.3 0
               0.0037587
```

# Q: Does the field move with the volume?

# Q: Does the field move with the volume?

A:

No. Coordinates are absolutes.

However can shift the field (independently from the detectors) in the map definition.

<shift z="-195.58" units="cm"/>

Q: What is the standard configuration gcard of clas12?
# Q: What is the standard configuration gcard of clas12?

A:

https://gemc.jlab.org/work/clas12.gcard

https://gemc.jlab.org/work/clas12.gcard

```
<sqltable name="LH2target"/>
<sqltable name="BST"/>
<sqltable name="BMT"/>
<sqltable name="CTOF"/>
<sqltable name="CND"/>
<!-- Forward Detectors:
These are inside SECTOR, that is copied 5 times around
CLAS phi to create 6 sectors
 -->
<sgltable name="SECTOR"/>
<sqltable name="DC12"/>
<sqltable name="FTOF"/>
<sqltable name="EC"/>
<sqltable name="PCAL"/>
<!-- Beam Line:
This is the NO Forward Tagger Configuration -->
<sqltable name="downstream shielding"/>
<sqltable name="noft_shielding"/>
```

https://gemc.jlab.org/work/clas12.gcard

```
<!--
This will run gemc in batch mode. Change to "1" or
overwrite at command line to run it interactively
Also, use -N=1000 to simulate some number of events
For background events, I suggest you set PRINT_EVENT to 1
-->
<option name="USE_QT"</pre>
                              value="0" />
<option name="USE_PHYSICSL" value="QGSP_BERT" />
<option name="PRINT EVENT" value="10" />
<!--
Internal Generator:
This can generate events flat in momentum, theta and phi
-->
<option name="BEAM P"</pre>
                           value="e-, 3.0*GeV, 20*deg, 0*deg" />
<option name="SPREAD P"</pre>
                            value="0.1*GeV, 5*deg, 180*deg" />
<option name="BEAM_V"
                            value="(0.,0.,0.)cm" />
<option name="SPREAD_V"</pre>
                           value="(0.0015, 2.5)cm" />
```

# Q: How do I turn on/off different components of CLAS12?

# Q: How do I turn on/off different components of CLAS12?

A:

<detector name="BMT\_SL\_1">
 <existence exist="no" />
</detector>

- Applies to all daughter
- Applies at any level

### Q: How do I put in shifts and rotations from surveys?

### Q: How do I put in shifts and rotations from surveys?

A:

<detector name="BST">
 <rotation x="0" y="1\*deg" z="0" />
</detector>

#### Q: How many targets are available?

#### Q: How many targets are available?

Target, SEMI lengths, density

| LH2    | 2.500cm | 0.0708g/cm <sup>3</sup>  |
|--------|---------|--------------------------|
| LD2    | 1.470cm | 0.0169g/cm <sup>3</sup>  |
| NH3    | 0.080cm | 0.0708g/cm <sup>3</sup>  |
| Carbon | 0.080cm | 2.2100g/cm <sup>3</sup>  |
| Iron   | 0.022cm | 7.8740g/cm <sup>3</sup>  |
| Lead   | 0.016cm | 11.3500g/cm <sup>3</sup> |

# Q: How do I choose/move target?

A:

<sqltable name="LH2target"/>

<detector name="LH2target">

#### Q: How many generators are available?

#### Q: How many generators are available?

A:

1. Gemc internal generator, can generate up to 3 independent particles.

2. LUND format (FSGEN, Pythia)

3. StdHep format (used by SLAC, HPS experiment)

# Q: How to choose/use generator?

A:

**GEMC** Primary Particle:

<option name="BEAM\_P"
<option name="SPREAD\_P"
<option name="BEAM\_V"
<option name="SPREAD\_V"</pre>

value="e-, 3.0\*GeV, 20\*deg, 0\*deg" />
value="0.1\*GeV, 5\*deg, 180\*deg" />
value="(0.,0.,0.)cm" />
value="(0.0015, 2.5)cm" />

# Q: How to choose/use generator?

A:

LUND Format:

<option name="INPUT\_GEN\_FILE" value="LUND, input.dat" />

# Q: How to choose/use generator?

#### A:

#### LUND Format:

| neauer mjos |                           |  |  |
|-------------|---------------------------|--|--|
| Column      | Quantity                  |  |  |
| 1           | Number of particles       |  |  |
| 2           | Number of target nucleons |  |  |
| 3           | Number of target protons  |  |  |
| 4           | Target Polarization       |  |  |
| 5           | Beam Polarization         |  |  |
| 6           | x                         |  |  |
| 7           | у                         |  |  |
| 8           | W                         |  |  |
| 9           | Q2                        |  |  |
| 10          | nu                        |  |  |
|             |                           |  |  |

#### Particle Infos

| Column | Quantity                      |
|--------|-------------------------------|
| 1      | index                         |
| 2      | charge                        |
| 3      | type(=1 is active)            |
| 4      | particle id                   |
| 5      | parent id (decay bookkeeping) |
| 6      | daughter (decay bookkeeping)  |
| 7      | p <sub>x</sub> [GeV]          |
| 8      | p <sub>y</sub> [GeV]          |
| 9      | p <sub>z</sub> [GeV]          |
| 10     | E [GeV]                       |
| 11     | mass (not used)               |
| 12     | x vertex [cm]                 |
| 13     | y vertex [cm]                 |
| 14     | z vertex [cm]                 |

#### Q: How do I add background events?

#### Q: How do I add background events?

A:

This will simulate the beam on target At CLAS12 luminosity on LH2 for example, there are 62K electrons in a 130 ns window, bunched every 2ns

| <pre><option <="" name="LUMI_EVENT" pre=""></option></pre>    | value="62000, 130*ns, 2*ns" />                    |
|---------------------------------------------------------------|---------------------------------------------------|
| <pre><option <="" name="LUMI_P" pre=""></option></pre>        | <pre>value="e-, 11*GeV, 0*deg, 0*deg" /&gt;</pre> |
| <pre><option <="" name="LUMI_V" pre=""></option></pre>        | value="(0.,0.,-10.)cm" />                         |
| <pre><option <="" name="LUMI_SPREAD_V" pre=""></option></pre> | value="(0.01, 0.01)cm" />                         |

# Q: How do I add background events?

A:

This will simulate the beam on target At CLAS12 luminosity on LH2 for example, there are 62K electrons in a 130 ns window, bunched every 2ns

```
<option name="LUMI_EVENT" value="62000, 130*ns, 2*ns" />
<option name="LUMI_P" value="e-, 11*GeV, 0*deg, 0*deg" />
<option name="LUMI_V" value="(0.,0.,-10.)cm" />
<option name="LUMI_SPREAD_V" value="(0.01, 0.01)cm" />
```

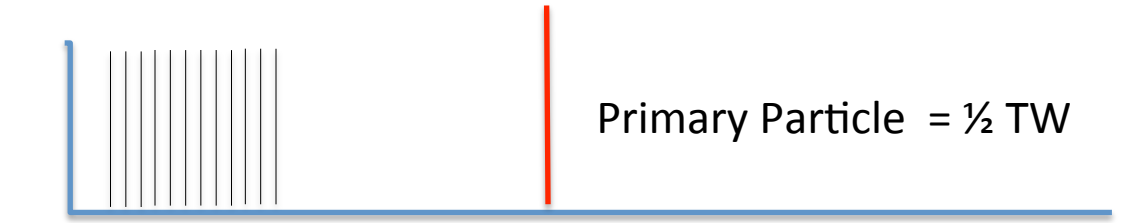

**Event Time Window** 

#### Q: Can I apply Energy Cuts to speed up the simulation?

#### Q: Can I apply Energy Cuts to speed up the simulation?

A:

A general production cut for all materials can be applied. Units are MeV.

-ENERGY\_CUT=10

#### Q: Can I apply Energy Cuts to speed up the simulation?

A:

Cuts can be applied to sensitive detectors too (see hit definition).

Cuts cannot be applied to "EC" in general for example. But we should have this capability.

#### Q: Can I get gemc output in root format?

#### Q: Can I get gemc output in root format?

A:

1.8: yes. Use gemc\_evio2root. This will create ntuple that are copies of the gemc banks.

2.0: not yet. Almost there. But! Mechanism is a lot more robust.

#### Q: Can gemc give me the hit position and momentum at each step?

#### Q: Can gemc give me the hit position and momentum at each step?

A:

In the hit process routine: Yes:

```
vector<G4ThreeVector> pos = aHit->GetPos();
vector<G4ThreeVector> Lpos = aHit->GetPos();
vector<G4ThreeVector> mom = aHit->GetMoms ();
```

#### Q: Can gemc give me the hit position and momentum at each step?

A:

2.0:

All true information, step by step, will be in the output. (right now, integrated raw)

Q: How do I distinguish between primary particles and secondary ones? For example, can I follow the primary electron from step-to-step? Q: How do I distinguish between primary particles and secondary ones? For example, can I follow the primary electron from step-to-step?

A:

Not right now.

This should be possible.

#### Q: Is GEMC multithreaded?

#### Q: Is GEMC multithreaded?

A:

#### No. But it will be cause G4 10 is.

| Hits List                                                                 | Signal                                                                                                    | Variables                                                   |
|---------------------------------------------------------------------------|----------------------------------------------------------------------------------------------------|-------------------------------------------------------------|
| <pre>ftof_pla 1 hit     Hit n. 1 nsteps: 7  ftof_plb 1 hit ftof_p2 </pre> | <pre>v ftof_pla Hit n. 1 nsteps: 7 v E Dep. pid Time[ns] 0.00096 2212 31.4381 0.00203 2212 31.4943 0.00312 2212 31.5770 0.00317 2212 31.6557 0.00144 11 31.5787 0.00111 11 31.4956 0.00612 11 31.4481</pre> | E Dep.<br>Mom<br><x><br/><y><br/><z><br/>Voltag</z></y></x> |
| Signal:                                                                   | ~                                                                                                    |                                                             |
|                                                                           |                                                                                                    |                                                             |
| b.                                                                        | sector 1 paddle 12                                                                                                    |                                                             |
| ي<br>م<br>س<br>0.0051                                                     | sector 1 paddle 12                                                                                                    |                                                             |
| 0.0041                                                                    | sector 1 paddle 12                                                                                                    |                                                             |
| 0.0030                                                                    | sector 1 paddle 12                                                                                                    |                                                             |
| 0.0051                                                                    | sector 1 paddle 12                                                                                                    |                                                             |

| un Control | Hits List<br>▼ ftof_p1a 1 hit<br>Hit n. 1 nsteps: 7<br>▶ ftof_p1b 1 hit<br>ftof_p2 | Signal<br>▼ ftof_p1a Hit n. 1<br>▼ <y> pid T<br/>402.26110<br/>402.97760<br/>404.03079<br/>405.03393<br/>404.06820<br/>402.97333<br/>402.07833</y> | . nsteps: 7<br>ime[ns]<br>0 2212 31.4<br>0 2212 31.4<br>5 2212 31.5<br>3 2212 31.6<br>0 11 31.5787<br>7 11 31.4956<br>1 11 31.4481 | Variables<br>E Dep.<br>Mom<br><x><br/><y><br/><z><br/>Voltage</z></y></x> |
|------------|------------------------------------------------------------------------------------|----------------------------------------------------------------------------------------------------|----------------------------------------------------------------------------------------------------|---------------------------------------------------------------------------|
| Detector   | Signal:                                                                            |                                                                                                    |                                                                                                    |                                                                           |
| Infos      | \$ <b>1</b>                                                                        | sector 1 padd                                                                                                    | le 12                                                                                                    | ••••••                                                                    |
| G4Dialog   | 404                                                                                |                                                                                                    |                                                                                                    |                                                                           |
|            | 404                                                                                |                                                                                                    |                                                                                                    |                                                                           |
| Signals    | 403                                                                                | •                                                                                                    |                                                                                                    |                                                                           |
| Physics    | 402 31.438                                                                         | 31.482 31.525                                                                                                    | 31.569 31.6                                                                                                    | <sup>312</sup> time [ns]                                                  |

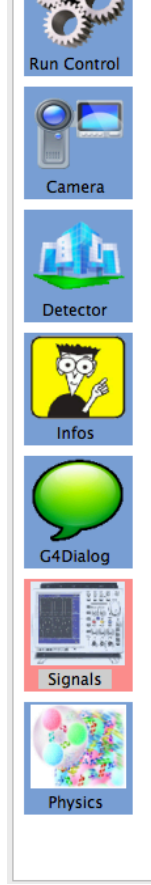

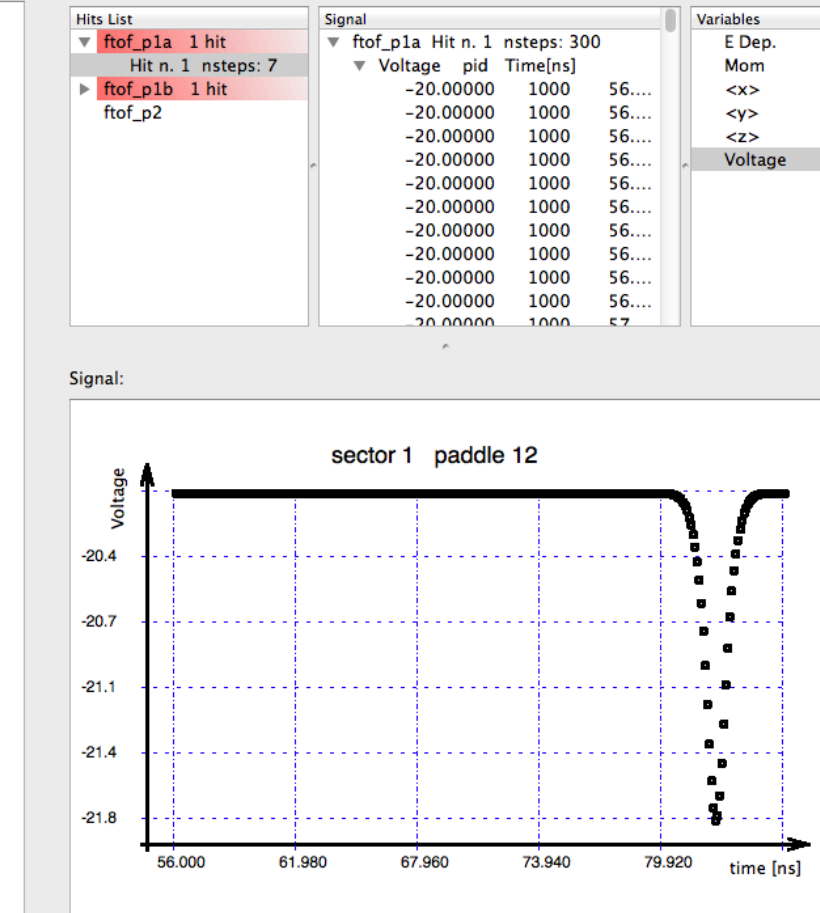

# Q: What is a physics list and how do I choose Physics List?

A physics list is a set of models/cross sections and their energy range of applicability.

Example: High energy is string model + cascade model. FTFP\_BERT

Example: Low energy down to thermal energies: **QGSP\_BERT\_HP** 

# Q: What is a physics list and how do I choose Physics List?

Gcard or command line option:

-PHYSICS="<HADRONIC> + <EM> + <HP> + <OPTICAL>"

Hadronic can be:

- CHIPS

- FTFP\_BERT

- FTFP\_BERT\_TRV

- FTFP\_BERT\_HP

- FTF\_BIC

- LHEP
- QGSC\_BERT
- QGSP
- QGSP\_BERT
- QGSP\_BERT\_CHIPS
- QGSP\_BERT\_HP
- QGSP\_BIC
- QGSP\_BIC\_HP
- QGSP\_FTFP\_BERT

- QGS\_BIC

- QGSP\_INCLXX

EM can be

- EMV
- EMX
- EMY
- EMZ - I IV
- LIV

HP: High Precision cross sections (e.g. thermal neutron, very low energy processes, etc)

Optical: Activate optical processes
# Q: Can I profile gemc to study its performance?

# Q: Can I profile gemc to study its performance?

A:

Use valgrind:

```
valgrind --leak-check=yes --show-reachable=no \
--tool=memcheck -v --log-file=valgrind.log \
<gemc command>
```

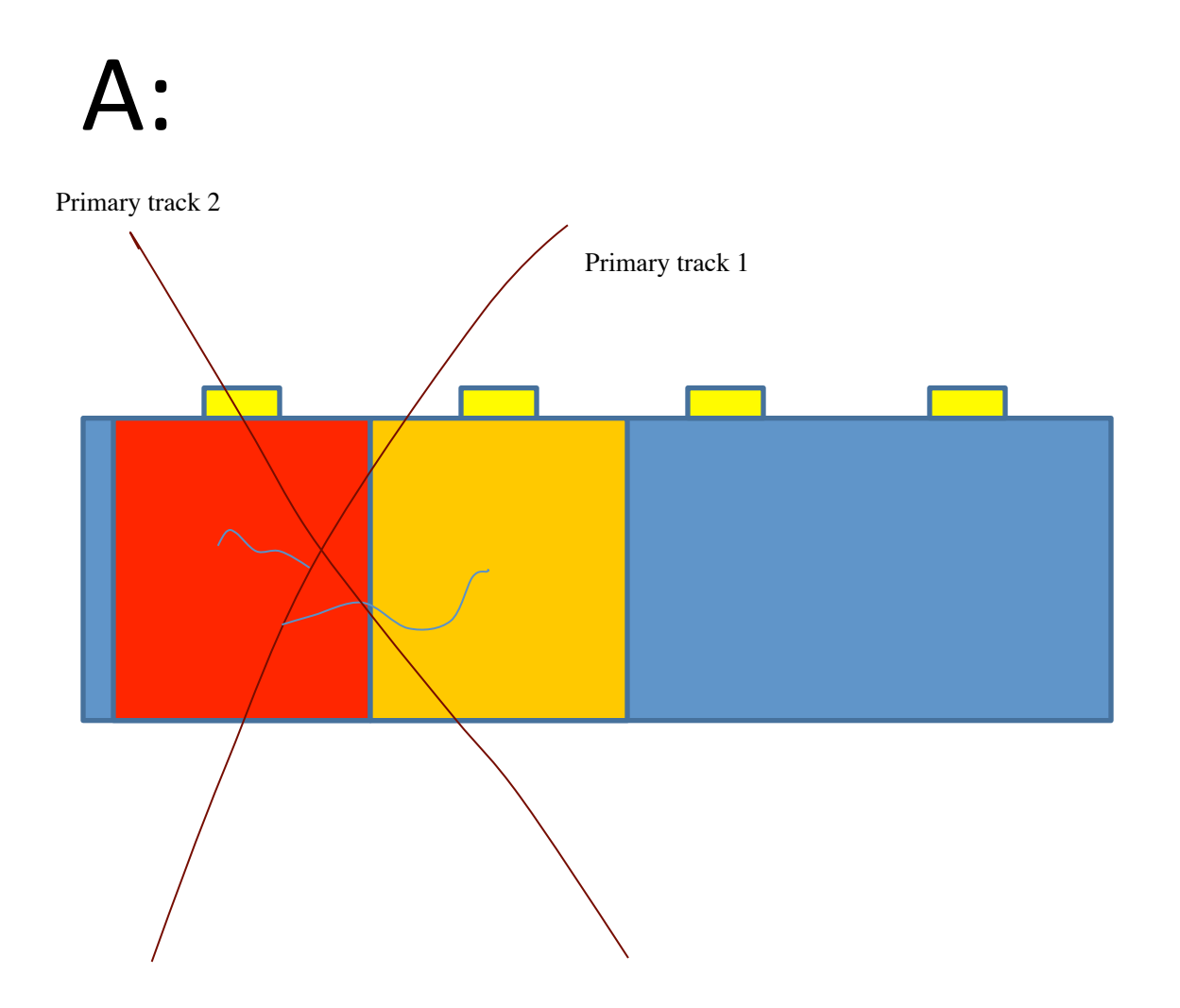

All steps within the cell Time Window constitute a hit

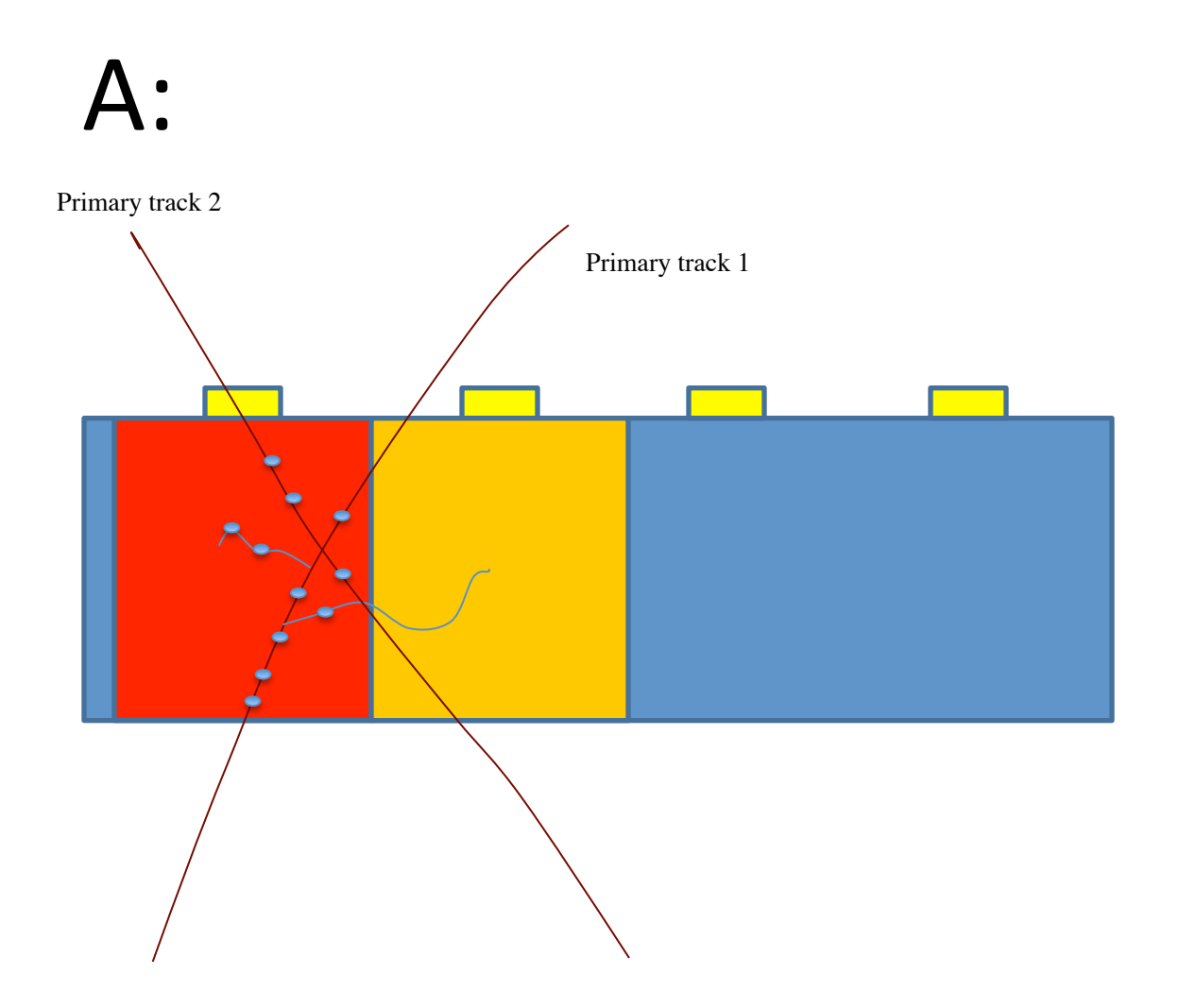

All steps within the cell Time Window constitute a hit

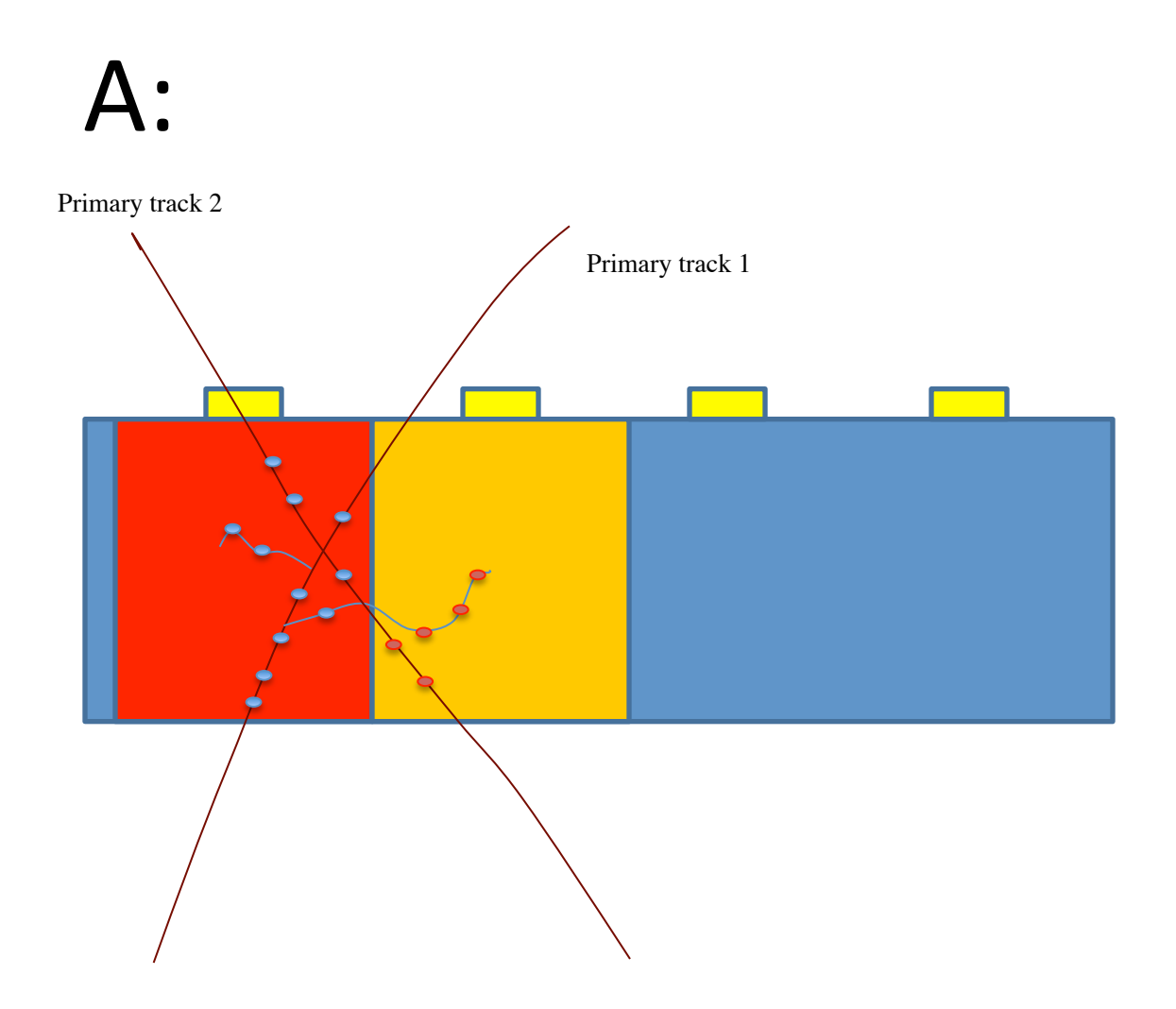

All steps within the cell Time Window constitute a hit

### Q: What information is in a hit?

### Q: What information is in a hit?

#### **A**:

a) "true" info, automatic:

Edep, mom, E, pos, lpos, time, vertex, mother infos.

b) Digitized: decided by the user

c) Voltage: automatic

Integrated over the time window or step-by-step

#### Q: How do I define a Hit?

#### Q: How do I define a Hit?

A:

Can use the gemc API

```
sub define_p1a_hit
{
     # uploading the hit definition
     my %hit = init_hit();
     $hit{"name"}
                             = "ftof_p1a";
     $hit{"description"}
                             = "ftof hit definitions for panel 1A";
     $hit{"identifiers"}
                             = "sector paddle";
     $hit{"signalThreshold"} = "0.5*MeV";
     $hit{"timeWindow"}
                             = "5*ns";
     $hit{"prodThreshold"}
                             = "1*mm";
     $hit{"maxStep"}
                             = "1*cm";
     $hit{"delay"}
                             = "50*ns";
     $hit{"riseTime"}
                             = "1*ns";
     $hit{"fallTime"}
                             = "2*ns";
     $hit{"mvToMeV"}
                             = 100;
     $hit{"pedestal"}
                             = -20;
     print_hit(\%configuration, \%hit);
}
```

# Q: How well we will simulate the Cherenkov radiation?

# Q: How well we will simulate the Cherenkov radiation?

A:

As good as geant4 allows. This includes:

- Cerenkov Process
- Scintillation Process
- Transition Radiation

Fresnel equations Reflectivity, Refractive index, Transmittance As a function of wavelength

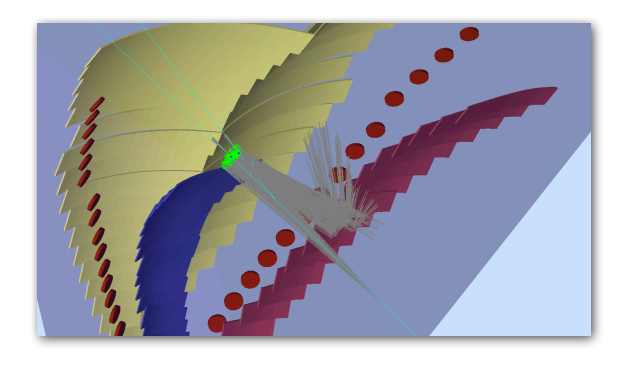

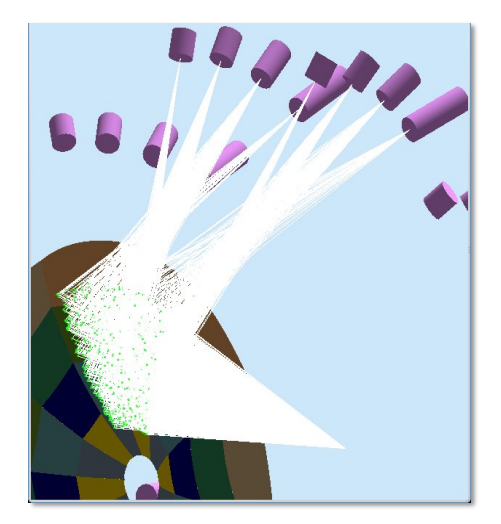

## Q: How well we will simulate the Cherenkov radiation?

#### A:

#### Dielectric - Dielectric

Depending on the photon's wave length, angle of incidence, (linear) polarization, and refractive index on both sides of the boundary:

(a) total internal reflected

(b) Fresnel refracted

(c) Fresnel reflected

#### Dielectric - Metal

(a) absorbed (detected)(b) reflected

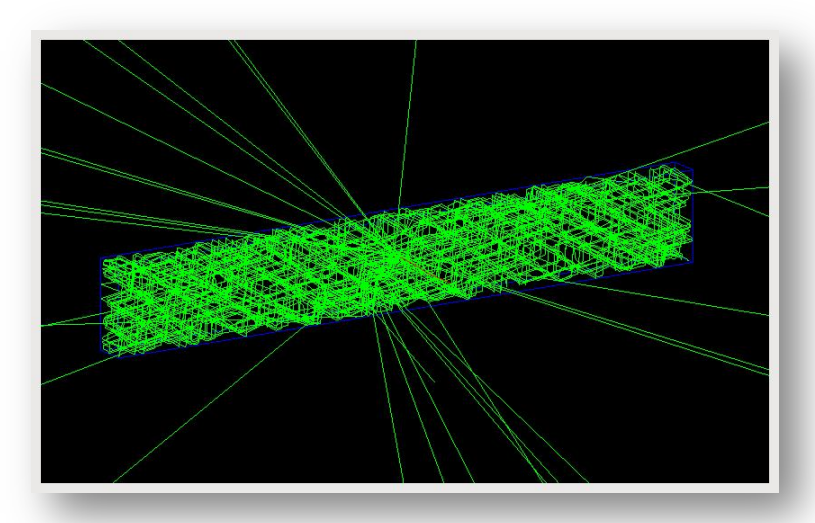

Q: I would like to study the drift chamber occupancy versus different shield designs. How do I output DC occupancy?

Q: I would like to study the drift chamber occupancy versus different shield designs. How do I output DC occupancy?

A:

<detector name="DC12" factory="CLARA" variation="shield1" run\_number="1"/>
<option name="OUTPUT" value="evio, shield1.ev" />

<detector name="DC12" factory="CLARA" variation="shield1" run\_number="1"/>
<option name="OUTPUT" value="evio, shield1.ev" />

<detector name="DC12" factory="CLARA" variation="shield1" run\_number="1"/>
<option name="OUTPUT" value="evio, shield1.ev" />

Q: I would like to study the drift chamber occupancy versus different shield designs. How do I output DC occupancy?

A:

Use evio2root, and the ntuple will have the dcT tree with:

Sector, Superlayer, layer, wire, Edep, etc

Root:

dcT->("(superlayer-1)\*6+layer):wire", "sector==1")

#### gemc versions

1.8

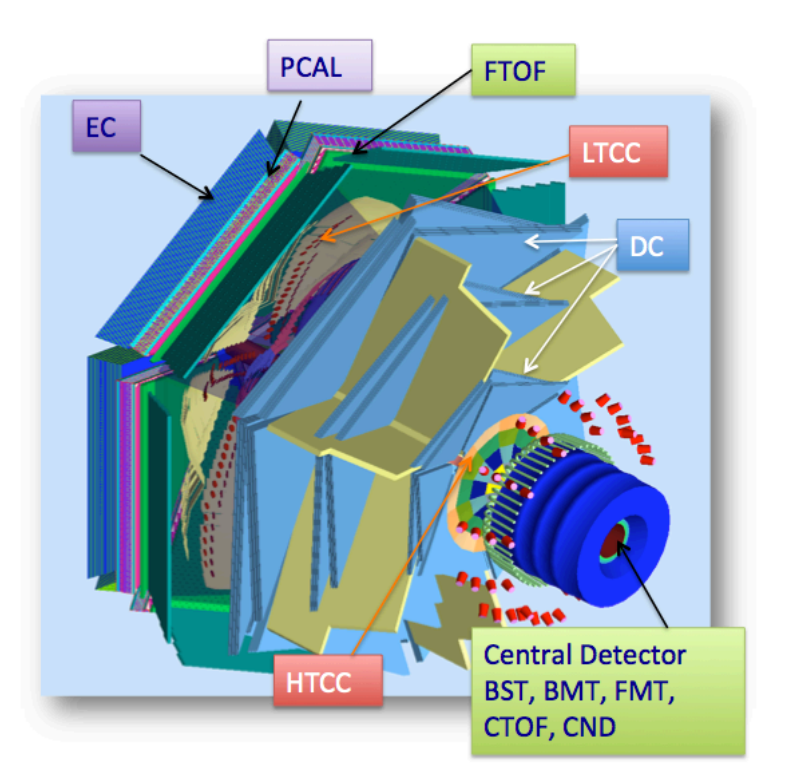

#### 2.0 (beta)

- Automatic "true info"
- → Automatic V(T) signal
- Simplified digitization
- ➡ FADC ready
- New banks, banks IO, automatic ROOT
- New magnetic field field definitions
- Factory of factories
- Modular Physics List
- Lot of code optimization, Object-Oriented improvements.

### Produce 1000 events (farm)

ssh ifarm

setenv JLAB\_ROOT /site/12gev\_phys setenv JLAB\_VERSION production source \$JLAB\_ROOT/ce/releases/\$JLAB\_VERSION/jlab.csh

cp /work/clas/clas12/ungaro/clas12.gcard .

gemc –gcard=clas12.gcard –N=1000